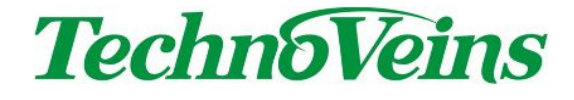

# VFD256 ユーティリティソフト

VFD256DISP

取扱説明書

# 目次

| 1. | はじめに            | 1  |
|----|-----------------|----|
| 2. | インストール手順        | 1  |
| 3. | VFD256DISP 使用方法 | 4  |
| 3. | .1 実行時パラメータ     | 7  |
| 3. | .2 INI ファイル     | .1 |

## 1. はじめに

「VFD256DISP」は、WindowsPC用 VFD256 ユーティリティソフトウェアです。 本プログラムを使用することで、VFD256 への表示を PC 上から簡単に行うことができます。 ダイアログを使用した表示の他、パラメータとして表示メッセージを付加して EXE を実行すること もできるため、お客様のプログラムから EXE を呼び出すことで、VFD256 にメッセージを表示さ せることができます。

対応 OS:Windows7 32bit 版、64bit 版 Windows8 32bit 版、64bit 版 Windows8.1 32bit 版、64bit 版 Windows10 32bit 版、64bit 版

# 2. インストール手順

「VFD256DISP」のインストール手順について説明します。 「Setup」フォルダ下に以下のファイルがあることを確認してください。

- setup.exe
- Setup.msi
- DotNetFX35
- WindowsInstaller3\_1
- 1. スタートメニューから「コントロールパネル」 「プログラム」 「プログラムと機能」 「Windows の機能の有効化または無効化」を選択し、「Microsoft .NET Framework 3.5」のチ

ェックボックスをオンにしてください。

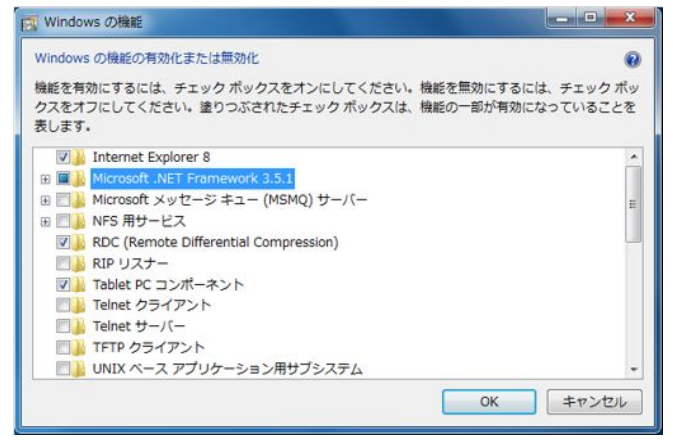

- 2. 「Setup」フォルダ下「setup.exe」をダブルクリックします。
- 「VFD256DISP セットアップウィザードへようこそ」画面が立ち上がります。 3.

キャンセル < 戻る(B) 次へ(N) >

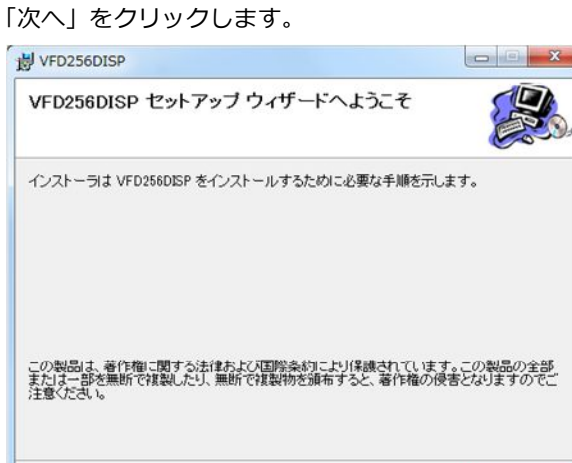

4. 「インストールフォルダの選択」画面が表示されます。

「次へ」をクリックします。

| 븅 VFD256DISP                                                 |                           |
|--------------------------------------------------------------|---------------------------|
| インストール フォルダの選択                                               |                           |
| インストーラは次のフォルダへ VFD256DISP をインストー                             | ルます。                      |
| このフォルダにインストールするには[次へ]をクリックして<br>ルするには、アドレスを入力するか[参照]をクリックしてく | ください。別のフォルダにインストー<br>ださい。 |
| フォルダ(E):                                                     |                           |
| C:¥VFD256DISP¥                                               | 参照(B)                     |
|                                                              | ディスク領域( <u>D</u> )_       |
| VFD256DISP を現在のユーザー用か、またはすべてのユー                              | ブー用にインストールします:            |
| ◎ すべてのユーザー(E)                                                |                           |
| <ul> <li>● このユーザーのみ(<u>M</u>)</li> </ul>                     |                           |
| キャンセル                                                        | < 戻る( <u>B</u> ) 次へ(N)>   |

5. 「インストールの確認」画面が表示されます。

「次へ」をクリックします。

| 岁 VFD256DISP                  |          |
|-------------------------------|----------|
| インストールの確認                     |          |
| VFD256DISP をインストールする準備ができました。 |          |
| [次へ]をクリックしてインストールを開始してください。   |          |
|                               |          |
|                               |          |
|                               |          |
|                               |          |
|                               |          |
|                               |          |
|                               |          |
| キャンセル 〈戻る(B)                  | )次へ(N) > |
|                               |          |

6. 「インストールが完了しました。」画面が表示されると、インストール完了です。

| VFD256DISP                            |                        |
|---------------------------------------|------------------------|
| インストールが完了しました。                        |                        |
| VFD256DISP は正しくインストールされました。           |                        |
| 終了するには、[閉じる]をクリックしてください。              |                        |
|                                       |                        |
| Windows Update で、NET Framework の重要な更新 | があるかどうかを確認してください。      |
|                                       |                        |
| キャンセル                                 | / 〈戻る(B) <b>閉じる(C)</b> |

# 3. VFD256DISP 使用方法

インストール後、VFD256DISPを立ち上げると以下のダイアログが表示されます。

| VFD256DISP Ver.2.0             |                              |
|--------------------------------|------------------------------|
| 最後に送信したメッセージの       2       設定 | なイトル<br>3<br>全録モード<br>ファイル読込 |
| 971 972 973 974 975            |                              |
| A 6                            | F                            |
| В                              | G                            |
| c                              | н                            |
| D                              | Ι                            |
| E                              | J                            |
| 画面クリア                          | 終了 8                         |

#### ① 設定

設定ボタンを押すと以下の設定画面が表示されます。

| 接続方法  | USB | •     |
|-------|-----|-------|
| 表示テスト |     | 画面かり  |
|       |     | Ello: |

「**接続方法」** VFD256 と PC との接続方法を指定します。

**「表示テスト」** サンプル文字列を VFD256 に表示します。表示内容は VFD256DISP.INI で 定義した [DefaultText]の Text1、Text2(「3.2 INI ファイル」参照)です。

- 「画面クリア」 VFD256の画面をクリアします。
- 「閉じる」 設定画面を閉じます。

### ② 最後に送信したメッセージのタイトル

VFD256 に最後に送信したメッセージのタイトルが表示されます。

#### ③ 登録モード

このボタンを押すと、「登録モード」⇒「表示モード」⇒「登録モード」の順で変わります。 「登録モード」の状態で A から J のボタンを押すと以下の登録画面が表示されます。

「表示モード」の状態でAからJのボタンを押すとAからJに登録した文字列がVFD256に表示されます。

| 81 hu                              | C          |
|------------------------------------|------------|
| 文字表示<br>表示モード                      |            |
| [2行] 1.2行目の文字サイズ24dot (Ma)VFD20028 | Eモード ▼     |
| 1行目                                | C          |
| 2行目                                | C          |
| 3行目                                | C          |
| 4行目                                | C          |
| スクロール<br>文字サイズ 8 ▼ 表示位置 0 🔶 回訳     | 数 0 🜩      |
|                                    | C          |
| テスト送信 画面グリア 登録                     | <u>閉じる</u> |

以下は登録方法です。

| 「タイトル」  | ここで入力した文字列がタイトル名になります。                                |  |
|---------|-------------------------------------------------------|--|
| 「表示モード」 | VFD256 に表示させる行数、文字サイズを指定します。                          |  |
| 「1 行目」  | VFD256の1行目に表示させる文字列を入力します。                            |  |
| 「2 行目」  | VFD256の2行目に表示させる文字列を入力します。                            |  |
| 「3 行目」  | VFD256の3行目に表示させる文字列を入力します。                            |  |
| 「4 行目」  | VFD256の4行目に表示させる文字列を入力します。                            |  |
| 「スクロール」 | ここで入力した文字列が以下の設定値で画面横にスクロールします。                       |  |
|         | <b>「文字サイズ」</b> ・・・ 8,16,24,32dot から選択します。(8dot は半角のみ) |  |
|         | 「表示位置」 ・・・ 0~7(VFD256 画面の縦位置)から選択します。                 |  |
|         | 「回数」 ・・・ スクロールさせる回数を指定します。                            |  |
| 「テスト送信」 | 「文字表示」欄、「スクロール」欄に入力した文字列が VFD256 に表示され                |  |
|         | ます。                                                   |  |
| ГСЈ     | 文字列をクリアします。                                           |  |
| 「画面クリア」 | VFD256 の画面をクリアします。                                    |  |
| 「登録」    | メッセージを登録します。                                          |  |
| 「閉じる」   | 登録画面を閉じます。                                            |  |

#### ④ ファイル読込

VFD256DISP のA~Jボタンに登録したメッセージは VFD256DATA.INI ファイル(「3.2 INI ファイル」参照)に保存されます。VFD256DISP.EXE を起動すると、この INI ファイルを自動 で読み込み、VFD256DISP 画面に表示します。

上記 INI ファイル以外にも VFD256 に表示させるメッセージを保存することができます。

(例:VFD256DATA\_2.INI)用途ごとに表示内容を変えたい場合などに便利です。

メッセージの作成・保存の方法は VFD256DATA.INI と同様に行います。保存後、「ファイル読込」ボタンから該当 INI ファイルを読み込み、メッセージの登録変更や VFD256 への表示を行うことができます。

#### ⑤ タブ

タブ名で右クリックするとタブ名を変更することができます。

#### ⑥ Aから」の各ボタン

「登録モード」の状態でAからJのボタンを押すと登録画面が表示されます。 「表示モード」の状態でAからJのボタンを押すと登録したメッセージが VFD256の画面に表示されます。

#### ⑦ 画面クリア

VFD256の画面をクリアします。

#### ⑧ 終了

終了ボタンを押下すると、以下のダイアログが表示されます。

| /FD256DISP |               | X      |
|------------|---------------|--------|
| VFD:       | 256本体の電源もOFF( | こしますか? |
|            |               |        |

「はい」 VFD256 本体の電源を OFF にしてアプリケーションを終了します。

「いいえ」 VFD256 本体の電源は ON のままでアプリケーションを終了します。

# 3.1 実行時パラメータ

インストールされた VFD256DISP.EXE を外部プログラムとして呼び出すことができます。EXE を呼び出す際に、コマンドプロンプトから以下のようにパラメータを入力して任意の文字列を VFD256 に送ります。

VFD256DISP.EXE /Ma "1行目に表示する任意の文字列""2行目に表示する任意の文字列"

| /INI      | デフォルト値の VFD256DISP.INI ファイルをカレ |
|-----------|--------------------------------|
|           | ントパスへ作成します。                    |
|           |                                |
|           | 古いパラメータの入った INI ファイルはデフォルト     |
|           | 値で上書きされます。                     |
|           | (デフォルト値は「3.2 INI ファイル」を参照)     |
|           |                                |
|           | 古い INI ファイルが必要であれば、実行前に保存し     |
|           | てください。                         |
|           |                                |
| /TEST1    | 2 行表示、文字サイズ 24dot で            |
|           | 以下のテストメッセージを表示します。             |
|           | 12345678901234567890           |
|           | 12245670001224567000           |
|           | 12343078901234307890           |
|           |                                |
| /TEST2    | 2 行表示、文字サイズ 24dot で            |
|           | 以下のテストメッセージを表示します。             |
|           | ABCDEFGabcdefg+¥123-           |
|           | アイウエナカキクケコサシスセリタチッテト           |
|           |                                |
|           |                                |
| #Filename | 2 行表示、文字サイズ 24dot で            |
|           | 指定したファイルの先頭 40 文字(半角英数カナ)      |
|           | を表示します。                        |
|           | ※全角の場合は先頭 20 文字(全角英数カナ漢字)<br>  |
|           |                                |
|           |                                |

| #                                   | 2 行表示、文字サイズ 24dot で                |
|-------------------------------------|------------------------------------|
|                                     | デフォルトファイルの先頭 40 文字(半角英数カナ)         |
|                                     | を表示します。                            |
|                                     | デフォルトファイルは VFD256DISP.INI の[File]の |
|                                     | NAME で指定します。                       |
|                                     | ※全角の場合は先頭 20 文字(全角英数カナ漢字)          |
|                                     |                                    |
| '任意の文字列'                            | 2 行表示、文字サイズ 24dot で                |
|                                     | 指定した文字列の最大 40 文字(半角英数カナ)を          |
|                                     | 表示します。                             |
|                                     | ※全角の場合は先頭 20 文字(全角英数カナ漢字)          |
|                                     |                                    |
| ー任意の文字列                             | 2 行表示、文字サイズ 24dot で                |
|                                     | 指定した文字列の最大 40 文字(半角英数カナ)を          |
|                                     | 表示します。                             |
|                                     | ※全角の場合は先頭 20 文字(全角英数カナ漢字)          |
|                                     |                                    |
| /CLS                                | 表示をクリアします。                         |
|                                     |                                    |
| なし                                  | パラメータを指定しない場合、ダイアログを表示し            |
|                                     | ます。                                |
|                                     |                                    |
| /Ma "文字列 1" "文字列 2"                 | 1 行目に文字列1を文字サイズ 24dot で表示          |
| (*)                                 | 2 行目に文字列 2 を文字サイズ 24dot で表示        |
|                                     |                                    |
| /Mb "文字列 1" "文字列 2" "文字列 3"         | 1 行目に文字列1を文字サイズ 16dot で表示          |
| "文字列 4"                             | 2 行目に文字列 2 を文字サイズ 16dot で表示        |
| (*)                                 | 3 行目に文字列 3 を文字サイズ 16dot で表示        |
|                                     | 4 行目に文字列 4 を文字サイズ 16dot で表示        |
|                                     |                                    |
| <b>/Mc "</b> 文字列 1" "文字列 2" "文字列 3" | 1 行目に文字列1を文字サイズ 16dot で表示          |
| (*)                                 | 2 行目に文字列 2 を文字サイズ 16dot で表示        |
|                                     | 3 行目に文字列 3 を文字サイズ 16dot で表示        |
|                                     |                                    |
|                                     |                                    |
|                                     |                                    |

| /Md "文字列 1" "文字列 2" "文字列 3"                  | 1 行目に文字列 1 を文字サイズ 16dot で表示 |
|----------------------------------------------|-----------------------------|
| (※)                                          | 2 行目に文字列 2 を文字サイズ 32dot で表示 |
|                                              | 3 行目に文字列 3 を文字サイズ 16dot で表示 |
|                                              |                             |
| <b>/Me "</b> 文字列 1 <b>" "</b> 文字列 2" "文字列 3" | 1 行目に文字列 1 を文字サイズ 16dot で表示 |
| (※)                                          | 2 行目に文字列 2 を文字サイズ 24dot で表示 |
|                                              | 3 行目に文字列 3 を文字サイズ 24dot で表示 |
|                                              |                             |
|                                              |                             |
| /Mf "文字列 1" "文字列 2" "文字列 3"                  | 1 行目に文字列1を文字サイズ16dot で表示    |
| (※)                                          | 2 行目に文字列 2 を文字サイズ 16dot で表示 |
|                                              | 3 行目に文字列 3 を文字サイズ 24dot で表示 |
|                                              |                             |
| <b>/Mg "</b> 文字列 1 <b>" "</b> 文字列 2 <b>"</b> | 1 行目に文字列 1 を文字サイズ 32dot で表示 |
| (※)                                          | 2 行目に文字列 2 を文字サイズ 24dot で表示 |
|                                              |                             |
| <b>/Mh "</b> 文字列 1" "文字列 2"                  | 1 行目に文字列 1 を文字サイズ 24dot で表示 |
| (※)                                          | 2 行目に文字列 2 を文字サイズ 32dot で表示 |
|                                              |                             |
| /Mi "文字列 1" "文字列 2"                          | 1 行目に文字列 1 を文字サイズ 16dot で表示 |
| (※)                                          | 2 行目に文字列 2 を文字サイズ 16dot で表示 |
|                                              |                             |
| <b>/Mj "</b> 文字列 1" "文字列 2"                  | 1 行目に文字列 1 を文字サイズ 16dot で表示 |
| (**)                                         | 2 行目に文字列 2 を文字サイズ 32dot で表示 |
|                                              |                             |
| /Mk "文字列 1" "文字列 2"                          | 1 行目に文字列 1 を文字サイズ 16dot で表示 |
| (※)                                          | 2 行目に文字列 2 を文字サイズ 48dot で表示 |
|                                              |                             |
| <b>/MI "</b> 文字列 1 <b>"</b>                  | 1 行目に文字列 1 を文字サイズ 48dot で表示 |
| (※)                                          |                             |
| <b>/Mm "</b> 文字列 1 <b>"</b>                  | 1 行目に文字列 1 を文字サイズ 64dot で表示 |
| (※)                                          |                             |

| <b>/SET-P</b> 接続方法 <b>-B</b> ボーレート | この SET パラメータは、上記パラメータの <b>最初</b> に付  |
|------------------------------------|--------------------------------------|
| <b>/SET-P</b> 接続方法                 | 加して使用します。                            |
| <b>/SET-B</b> ボーレート                |                                      |
|                                    | 「接続方法」には、シリアル接続の場合、接続する              |
|                                    | シリアルポート番号として、COM1,COM2等、USB          |
|                                    | 接続の場合は、USB を設定します。                   |
|                                    | 「ボーレート」は使用するボーレート値を設定しま              |
|                                    | す。(出荷時固定 38400)                      |
|                                    |                                      |
|                                    | ※SET パラメータで指定した「接続方法」「ボーレー           |
|                                    | ト」は INI ファイルの値より優先されます。              |
|                                    |                                      |
|                                    |                                      |
|                                    | 例1:                                  |
|                                    | VFD256DISP.EXE /SET-PUSB /MI "abc"   |
|                                    | 例 2:                                 |
|                                    | VFD256DISP.EXE /SET-PCOM3-B9600 /CLS |
|                                    | 例 3:                                 |
|                                    | VFD256DISP.EXE /SET-B9600 'abcdefg'  |
|                                    | ,                                    |
|                                    |                                      |

(※)文字列内に、「"」を表示させたい場合は「"""」と入力して下さい。

### 3.2 INI ファイル

インストールしたユーティリティプログラムの入ったフォルダに、以下の3つの INI ファ イル「VFD256DISP.INI」「VFD256DATA.INI」「VFD256TAB.INI」があり、起動時に 使用されます。インストール後や INI ファイルが存在しないときは、最初の VFD256DISP 実行時に初期値にて自動的に作成されます。

### VFD256DISP.INI

この INI ファイルにより、以下の項目について指定ができます。

- ・ 接続方法 USB,COM1,COM2
- ・ボーレート 38400
- ・ 出力メッセージのファイル名
- ・「表示テスト」ボタンを押した時、VFD256の1,2行目に表示する文字列

以下は、VFD256DISP.INI ファイルのデフォルト値です。

| [Access]                   |                           |
|----------------------------|---------------------------|
| Port=USB                   | USB または接続するシリアルポート番号      |
| Baud=38400                 | ボーレート                     |
|                            | (Port がシリアルポート番号の場合に使用)   |
|                            |                           |
| [DefaultText]              |                           |
| Text1=ABCDEFGabcdefg+¥123- | 表示テストボタンを押下時 1 行目に表示する文字列 |
| Text2=アイウエオカキクケコサシスセソタチッテト | 表示テストボタンを押下時 2 行目に表示する文字列 |
|                            |                           |
| [File]                     |                           |
| NAME=VFD256.txt            | ファイルでメッセージを送信する場合のファイル名   |

※ 斜体文字はこのドキュメントでの注釈です。INI ファイルには記述しません。

### VFD256DATA.INI

VFD256DISPのタブ1からタブ5のAからZの各ボタンに登録した情報がVFD256DATA. INIファイルに以下のフォーマットで保存されます。

| [Tab1_ButtonA]                      |                                     |  |
|-------------------------------------|-------------------------------------|--|
| Title=                              | タブ1ボタンAのタイトル                        |  |
| Mode=                               | タブ1ボタンAの表示モード Ma、Mb、・・・、Mm          |  |
| Text1=                              | タブ1ボタンAの VFD1 行目に表示する文字列            |  |
| Text2=                              | タブ1ボタンAの VFD2 行目に表示する文字列            |  |
| Text3=                              | タブ1ボタンAの VFD3 行目に表示する文字列            |  |
| Text4=                              | タブ1ボタンAの VFD4 行目に表示する文字列            |  |
| SFont=                              | タブ1 ボタン A のスクロール文字サイズ 8, 16, 32, 64 |  |
| SPos=                               | タブ1ボタンAのスクロール表示位置 0、1、・・・、7         |  |
| SNum=                               | タブ1 ボタン A のスクロール回数 0~               |  |
| SText=                              | タブ1ボタンAのスクロール文字列                    |  |
|                                     | 全角 50 文字 (半角 100 文字)                |  |
|                                     |                                     |  |
| [Tab1_ButtonB]                      |                                     |  |
| Title=                              | タブ1ボタンBのタイトル                        |  |
| Mode=                               | タブ1ボタンBの表示モード Ma、Mb、・・・、Mm          |  |
| Text1=                              | タブ1ボタンBの VFD1 行目に表示する文字列            |  |
| Text2=                              | タブ1ボタンBのVFD2行目に表示する文字列              |  |
| Text3=                              | タブ1ボタンBのVFD3行目に表示する文字列              |  |
| Text4=                              | タブ1ボタンBのVFD4行目に表示する文字列              |  |
| SFont=                              | タブ1ボタンBのスクロール文字サイズ 8, 16, 32, 64    |  |
| SPos=                               | タブ1ボタンBのスクロール表示位置 0、1、・・・、7         |  |
| SNum=                               | タブ1 ボタンBのスクロール回数 0~                 |  |
| SText=                              | タブ1ボタンBのスクロール文字列                    |  |
|                                     | 全角 50 文字(半角 100 文字)                 |  |
|                                     |                                     |  |
|                                     |                                     |  |
|                                     |                                     |  |
| [Tab1_ButtonC]から[Tab5_ButtonJ]までは省略 |                                     |  |

※ 斜体文字はこのドキュメントでの注釈です。INI ファイルには記述しません。

### VFD256TAB.INI

VFD256DISPのタブ名はVFD256TAB. INI ファイルに以下のフォーマットで保存されます。 各タブ名のデフォルト値は以下の通りです。

| [TabName]     |        |
|---------------|--------|
| TabText1=タブ 1 | タブ1の名前 |
| TabText2=タブ 2 | タブ2の名前 |
| TabText3=タブ 3 | タブ3の名前 |
| TabText4=タブ 4 | タブ4の名前 |
| TabText5=タブ 5 | タブ5の名前 |
|               |        |

※ 斜体文字はこのドキュメントでの注釈です。INI ファイルには記述しません。

| タイトル | VFD256 ユーティリティソフト |
|------|-------------------|
|      | VFD256DISP 取扱説明書  |

| 初版発効日 | 2014年2月26日 |
|-------|------------|
|       |            |

編集管理番号 884

版数 第 2.0 版

版管理日 2017年12月14日

著作者 常山 明子

管理ファイル VFD256DISP\_2.3\_20171214.docx

発行元
 テクノベインズ株式会社
 東京都文京区湯島 3-31-4
 〒113-0034 ツナシマ第1ビル
 電話:03-3832-7460
 http://www.technoveins.co.jp

©Copyright by TechnoVeins Co., Ltd. 1987-2017 All rights reserved